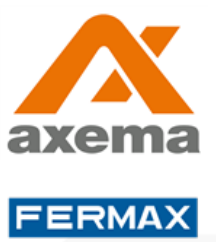

Manual

Uppdaterad 2019-11-19

## **DUOX Wi-Fi Användarinstruktion**

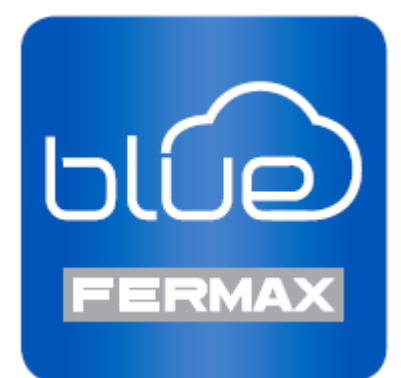

Axema Access Control AB | Box 90215 | 120 23 Stockholm, Sweden | 08-722 34 40 | info@axema.se | www.axema.se

# Innehållsförteckning

| DUOX Wi-Fi Användarinstruktion | 1 |
|--------------------------------|---|
| Innehållsförteckning           |   |
| Inledning                      |   |
| Aktivera appen                 | 3 |
| Inkommande samtal              | 5 |
| Lägg till telefoner            | 6 |

## Inledning

Anslutning av svarsapparat till Wi-Fi, för vidarekoppling till mobil-app. Svarsapparater som stöds: VEO DUOX Wi-Fi samt VEO-XS DUOX Wi-Fi

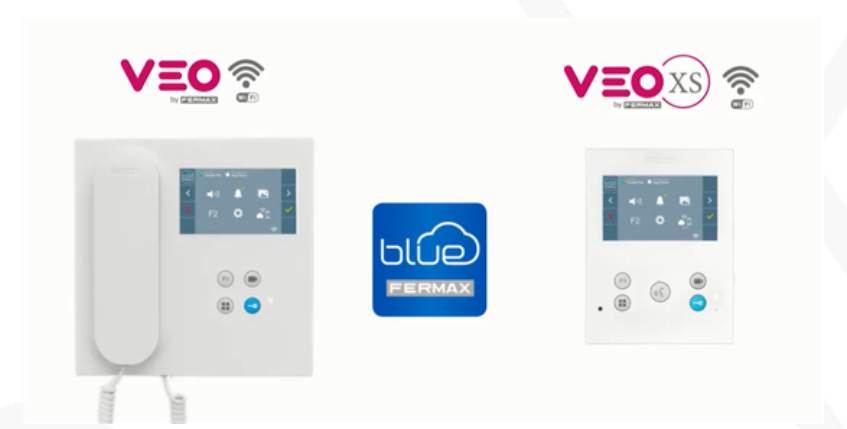

### Aktivera appen

1. Gå in på Google Play eller Apple Store och hämta appen Fermax Blue.

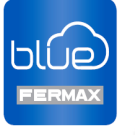

- Starta appen och registrera dig genom att välja Ny användare.
   Lösenordet måste innehålla minst 8 tecken, varav minst en av vardera; siffra, versal, gemen samt symbol (symbol exempelvis: . :\_)
- 3. Godkänn registreringen och välj acceptera.
- 4. Du kommer att få ett e-post meddelande som bekräftar registreringen. Om du inte får något, kontrollera i din mapp för "Skräppost" / "Spambox" så bör det finnas där.

- 5. Öppna meddelandet och klicka på knappen **Aktivera konto**. Du har 15 minuter på dig att aktivera kontot.
- 6. Öppna appen och logga in med dina uppgifter.
- 7. Klicka på *plus*-tecknet mitt på skärmen, eller om du har en anläggning sedan tidigare tryck på *plus*-tecknet längst upp till höger.

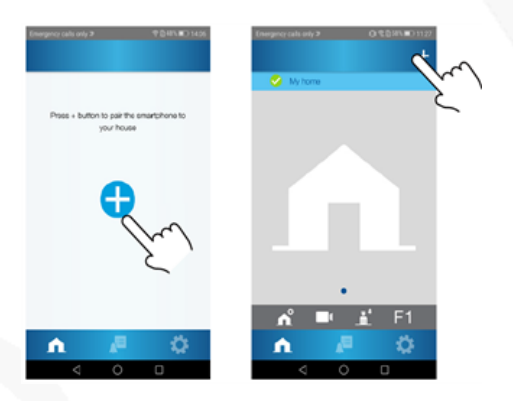

8. Välj ditt Wi-Fi nätverk om du har Andoid, eller ditt SSID om du har iOS. Ange ditt Wifi lösenord och klicka *Acceptera*.

| Add house C Add house C Add ho | y calls only ≫ ♥ ()+8%. | NOSH 9 1100                 |
|----------------------------------------------------------------------------------------------------|-------------------------|-----------------------------|
| the function of the state of the state of th |                         | < Add house                 |
| Norr                                                                                                    |                         | ••••                        |
| NDTT                                                                                                    |                         | Enter the SSID of your home |
| A CA, MIT, MITT<br>PPEC CA, MIT, MITT<br>PPEC CA, MIT, MITT<br>AVD-8055-03-C271<br>TP 0 passeout<br>Cher the passeout<br>AVD MITT                                                                                                    | d your network:         |                             |
| A QA, YAN LIKET<br>KARA AND AND AND AND AND AND AND AND AND AN                                                                                                    |                         |                             |
| APPE BOOKTY<br>APPE 405-50-573<br>If the password<br>ib<br>NET                                                                                                    | 8_GA_WPLMEET            |                             |
| CON UNIVE AND ADD-GO COTS UNIVE AND ADD-GO COTS UNIVE AND ADD-GO COTS UNIVE AND ADD-GO COTS UNIVE AND ADD-GO COTS UNIVERSAL ADD-GO COTS UNIVERSAL ADD-GO C | FFEE                    | Security                    |
| AVER-BES-SOL CTTS TO Be the password                                                                                                    | ROOT                    | WPM2                        |
| NEXT                                                                                                    | r the pessword:         | ê<br>ê                      |
|                                                                                                    | NEXT                    |                             |
| ACCEPT                                                                                                    |                         | ACCEPT                      |
| < 0                                                                                                    | < 0 0                   |                             |
| Android iOS                                                                                                    | Android                 | iOS                         |

 Gå till svarsapparaten och tryck på **MENY**-knappen (1). Bläddra fram med hjälp av **kamera**-knappen (2) tills det vita strecket är under Wi-Fi symbolen (3) och därefter tryck på Öppnarknappen (4).

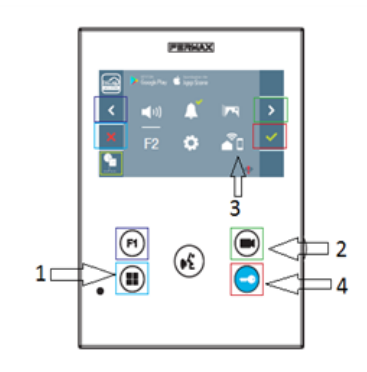

- 10. Tryck **Nästa** i mobil-appen och skanna QR-koden på svarsapparatens skärm. Skärmen startar sedan om automatiskt, och ansluts till Wi-Fi nätverket.
- Ange namn på huset och om du vill ha en bild, tryck på *pennan*. När du är klar tryck NÄSTA
- 12. För att testa kameran kan du klicka på kamera-symbolen.

#### Inkommande samtal

Appen startar automatiskt med Android, via push-notis med iOS.

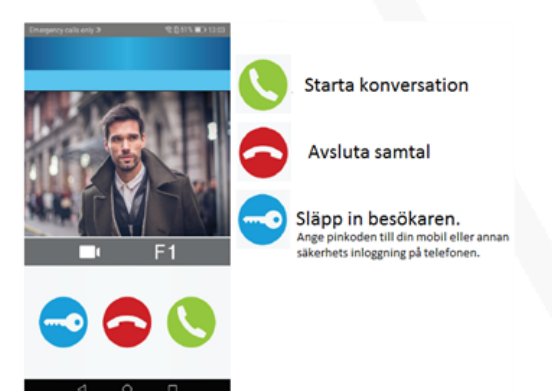

#### Lägg till telefoner

- 1. Klicka på symbolen för "Husinställningar" (hus med kugghjul) ned till höger.
- 2. Klicka på Användare.
- 3. Klicka på plus-tecknet.
- 4. Ange personens namn och E-post och tryck Acceptera.
- 5. Ett e-postmeddelande med instruktioner skickas till personen.

| Emergency calls only >                            | Emergency calls only > RED 54% => 11:25. |
|---------------------------------------------------|------------------------------------------|
| Press + button to invite an user to your<br>house | Enter the name of the usor:<br>User name |
| •                                                 | Erral.                                   |
|                                                   |                                          |
|                                                   | ACCEPT                                   |
|                                                   |                                          |
| ⊲ ○ □                                             |                                          |